# **MyGica**®

# **E 1800**,

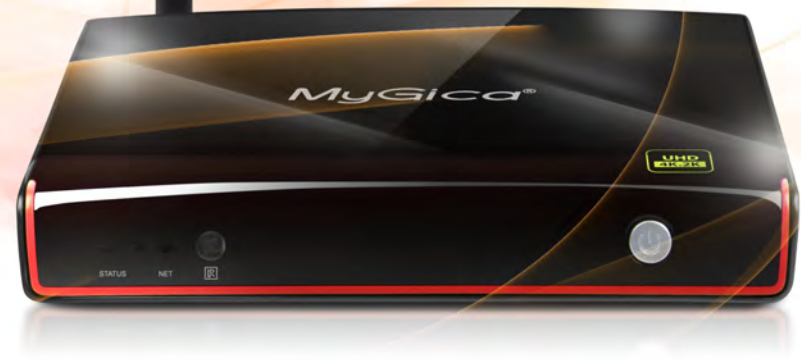

## Guide de Démarrage Rapide

www.mygica.tv

Nous vous félicitons d'avoir acquis le tout nouveau MyGica ATV 1800e.

Votre satisfaction est la base de notre succès.

Suivez ce guide pour paramétrer votre périphérique, Avant l'utilisation, assurez-vous de lire les précautions d'usage contenues dans le Guide de l'Utilisateur. Conservez le Guide de l'Utilisateur dans un endroit sûr pour une consultation ultérieure.

Pour avoir une information actualisée sur ce produit, veuillez visiter le site officiel aux adresses internet ci-suivantes :

www.mygica.com ou www.mygica.tv

Aimez-nous sur Facebook: www.facebook.com/mygicana

#### Suivez-nous sur Twitter: @mygicana

Le boîtier pour téléviseur intelligent MyGica ATV 1800e à Quadricœur offre une image en HD Intégrale, une norme de codage vidéo HEVC H.265, s'appuyant sur l'architecture ARM Cortex A5 AMlogic S805, couplée au processeur graphique Mali-450 à Quadricœur et géré par l'Android 4.4 KitKat, le système d'exploitation № 1 au monde.

Vous aurez désormais un accès direct à la boutique Google Play, qui vous permettra de télécharger toutes vos applications pour Android préférées, et de les installer immédiatement sur votre appareil MyGica ATV 1800e. Également, votre ATV 1800e vous donne accès à notre propre Boutique MyGica, gui contient des applications préapprouvées pour votre appareil MyGica. Il vous est possible de choisir une autre alternative en téléchargeant des applications pour Android à partir d'autres boutiques ou d'autres sources, et de pouvoir les installer directement, en utilisant un périphérique de stockage externe à l'aide de l'application AppInstaller préinstallée.

Votre nouveau MyGica ATV 1800e est équipé d'une connexion Éthernet et Wi-Fi, vous permettant de vous connecter à la connexion Internet de votre domicile ou de votre bureau, comme la plupart de vos autres périphériques qui se trouvent à l'intérieur de ce même réseau. Vous pourrez ainsi partager des contenus entre vos périphériques connectés, tels que des vidéos, de la musique ou des photos.

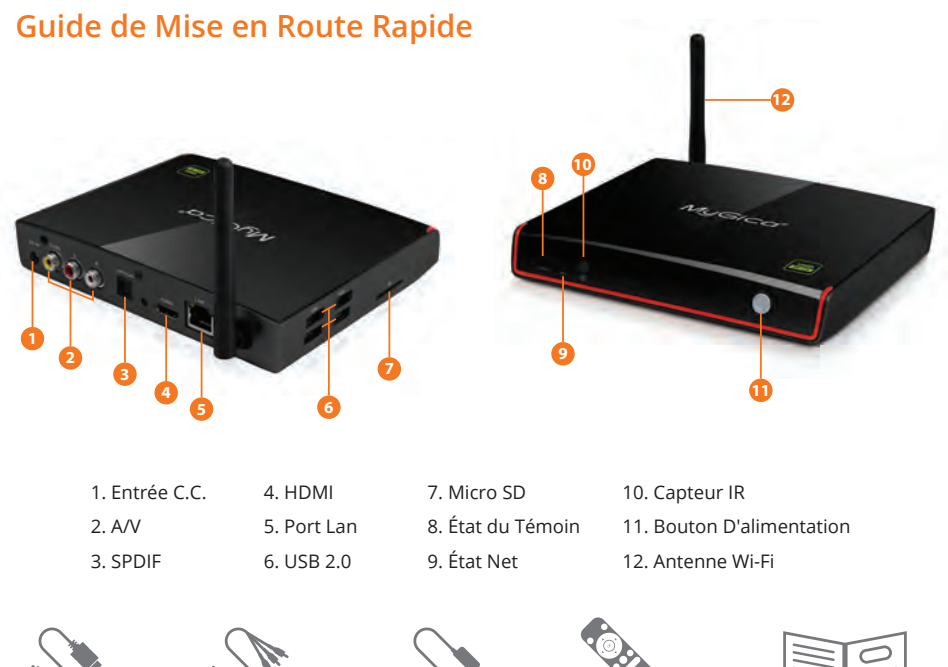

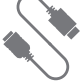

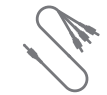

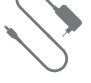

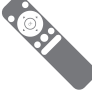

|        | $\bigcirc$ |
|--------|------------|
| $\leq$ |            |
|        | =          |
|        |            |

Câble HDMI

Câble AV

Adaptateur AC

Télécommande

Guide de Démarrage Rapide

Après avoir ouvert le coffret d'emballage de votre ATV 1800e, merci de vérifier attentivement les pièces incluses dans le pack à l'aide la liste. Si un élément s'avère manquant ou endommagé, veuillez contacter votre revendeur le plus rapidement possible, ou bien contacter notre département de service à la clientèle.

#### Pour raccorder l'Alimentation électrique, l'Audio et la Vidéo

Installez votre ATV 1800e sur une surface plane à proximité de votre téléviseur, et assurez-vous que rien ne bloque le signal de la télécommande.

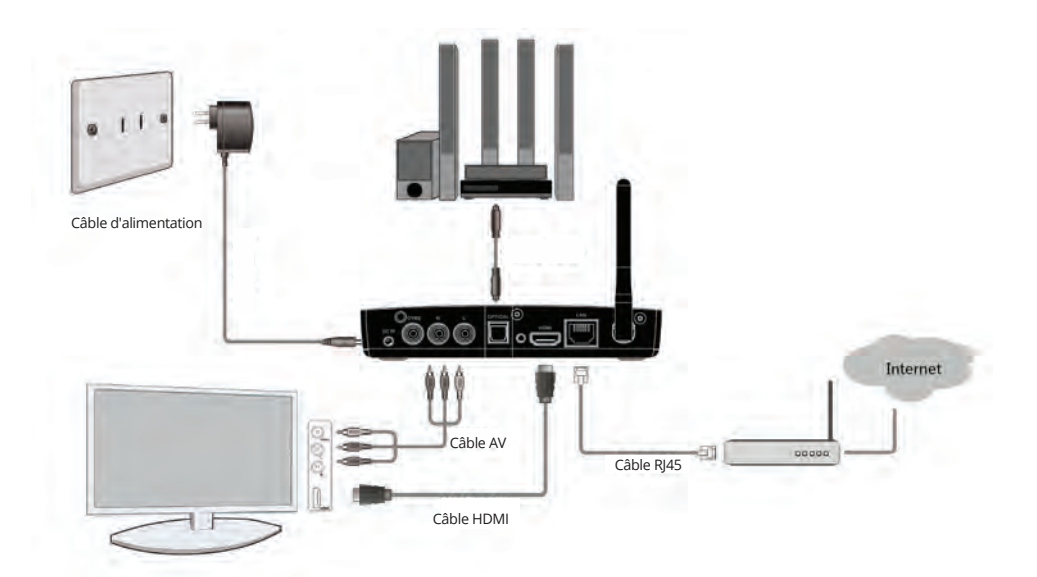

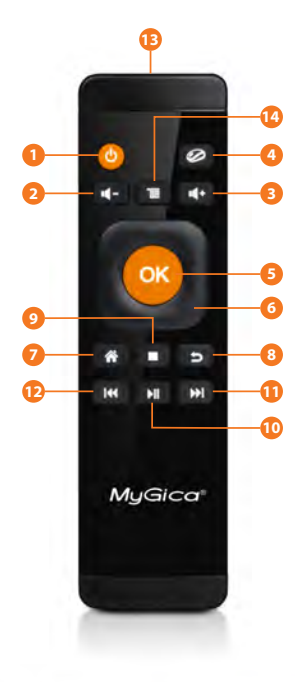

1. Touche d'Alimentation Marche/Arrêt 2. Touche de Réduction du Volume 3. Touche d'Augmentation du Volume 4. Touche Marche/Arrêt de la Souris 5. Touche de Sélection/Entrée 6. Clavier de Navigation (Gauche, Droite, Haut, Bas) 7. Touche de Retour à l'Écran d'Accueil 8. Touche de Retour au Tableau Précédent 9. Arrêt de la Lecture 10. Lecture/Pause 11. Avance Rapide 12. Retour en Arrière 13. Capteur à Infrarouge Marche/Arrêt 14. Menu 15. Récepteur USB

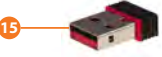

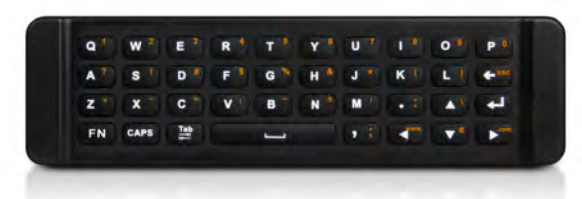

#### Télécommande KR-21

#### Comment utiliser la télécommande

Branchez tout d'abord le Récepteur USB à un port USB de votre boîtier. Pesez ensuite sur une touche au choix pour enclencher le fonctionnement de la télécommande. La télécommande se mettra en mode veille après être restée inactive durant une minute. Pesez sur une touche au choix pour réactiver la télécommande.

#### **Application Télécommande**

Vous souhaitez utiliser votre appareil Android comme une télécommande intelligente? Scannez le Code-barres QR qui se trouve ci-dessous en utilisant votre appareil Android.

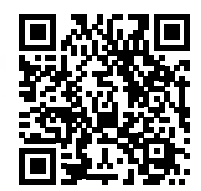

#### **Utilisation Initiale**

#### Partie 1 : Mise en Marche

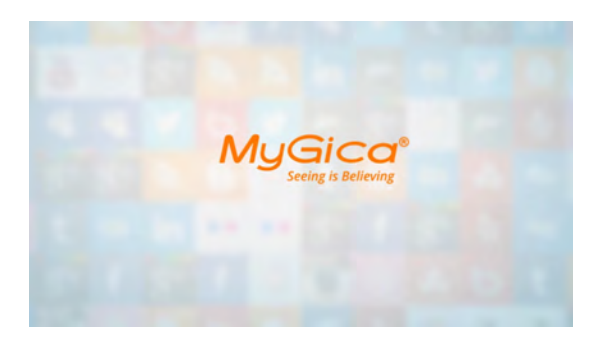

Après la mise sous tension de votre appareil, vous verrez initialement apparaître un logo "MyGica" animé sur votre téléviseur ou votre écran le temps du chargement. Une fois le chargement terminé, vous verrez s'afficher l'écran de Bienvenue.

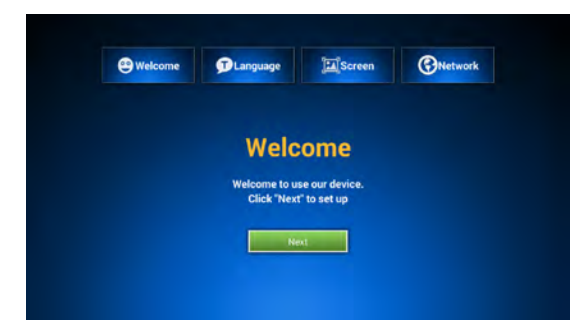

Voici l'Écran de Bienvenue – Veuillez suivez les 8 étapes pour configurer votre ATV 1800e.

**1.1.** Cliquez sur l'encart "Suivant" à partir de votre télécommande.

| e Welcome | <b>T</b> Language | Screen            | Retwork |  |
|-----------|-------------------|-------------------|---------|--|
|           | Please choose you | r system language |         |  |
|           | Previous          | Next              |         |  |
|           |                   |                   |         |  |

**1.2.** Sélectionnez votre langage (Nota : L'anglais est la langue sélectionnée par défaut).

| Welcome<br>Press UP or DOWN at | Language | Click +/- buttons on screen un | <b>ONEtwork</b> |
|--------------------------------|----------|--------------------------------|-----------------|
| addeen on use softe o          | 6        | 20%                            |                 |
|                                | C        |                                |                 |
|                                | Previous | Next                           |                 |
|                                |          |                                |                 |

**1.3.** Ajustez la position de votre écran pour qu'll s'adapte correctement à votre téléviseur ou votre écran.

Référez-vous à la page 16 pour savoir comment modifier la résolution de votre écran.

| Welcome | Canguage              | Screen              | Network |  |
|---------|-----------------------|---------------------|---------|--|
|         | Please choose Wi-Fi o | r Ethernet connecti | on      |  |
|         | Previous              | Finish              |         |  |
|         |                       |                     |         |  |

 1.4. Configurer votre connexion Wi-Fi ou Éthernet.
 Référez-vous aux Pages 15 & 16 du manuel pour plus d'information sur la façon de configurer votre connexion

internet

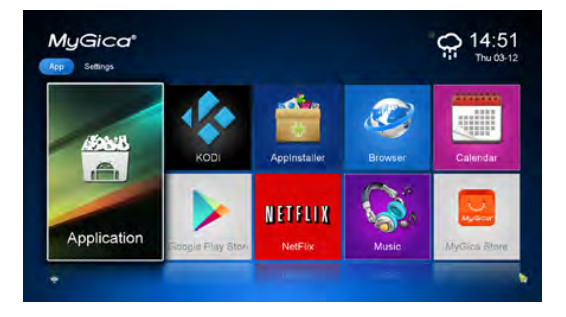

**1.5.** Sélectionnez "Finish" (Terminer), vous serez alors redirigé vers l'Écran du Menu d'Accueil de l'Android MyGica, tel qu'il apparaît sur l'image à gauche.

**1.6.** Vous avez à présent terminé la première configuration de votre appareil. Maintenant, laissez- vous guider à travers les différents menus de votre MyGica.

1.7. La capture d'écran qui se trouve sur l'image à droite, vous montre le Menu de l'Écran d'Accueil de votre ATV 1800e.
Vous y voyez une icône intitulée "Application" qui vous conduira à toutes vos applications Android ; ainsi que 8 autres icônes des Applications
Préférées que l'on voit à la droite de l'icône principale.

Le menu des Paramètres est également intégré à l'intérieur de l'Écran d'Accueil, vous pouvez y accéder simplement, en utilisant les flèches de contrôle de la télécommande à Infrarouge, et en les déplaçant vers l'extrémité gauche ou droite de votre Écran d'accueil.

**1.8.** Voici une liste de certaines des Applications Android qui sont déjà préinstallées sur votre MyGica ATV 1800e:

- La Boutique Google Play
- KODI Helix MyGica Edition
- You Tube
- · La Boutique MyGica
- Netflix
- · Le lecteur de Vidéo 4K de l'appareil
- Et bien d'autres encore

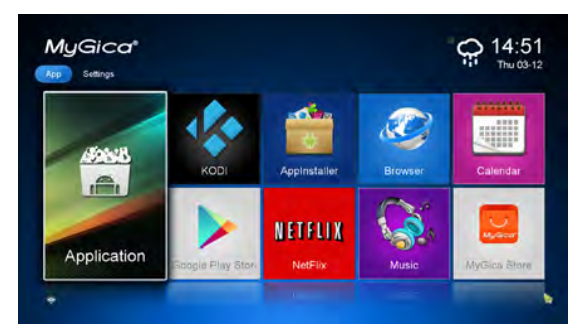

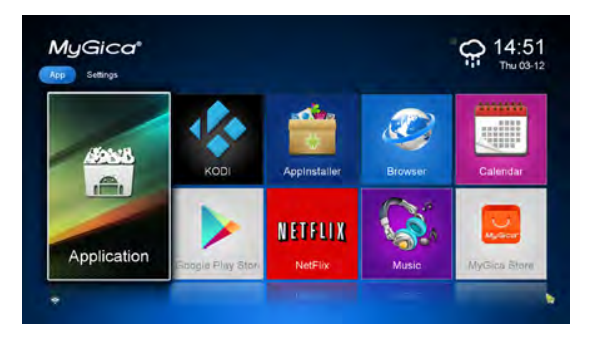

Vous trouverez la totalité de vos Applications Android Préinstallées, en ouvrant tout simplement le contenu de l'Icône "Application", telle qu'elle apparaît sur la capture d'écran à gauche de ce texte.

#### Partie 2 : Langage & Entrée

Utilisez la flèche droite ou gauche et maintenez la pression jusqu'à atteindre l'écran des paramètres que vous pouvez voir sur l'image de droite.

Sélectionnez l'Icône des Langues pour modifier vos paramètres de Langue.

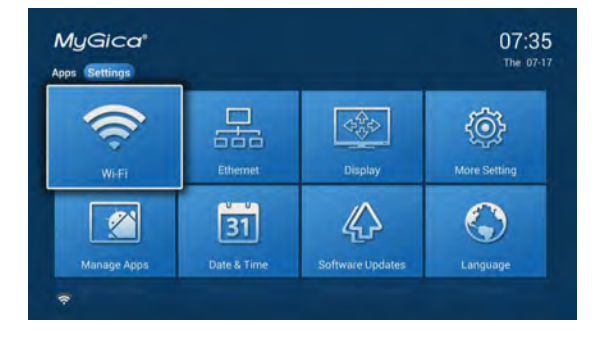

À l'intérieur de cette sélection, vous pourrez faire une modification vers la Langue de votre choix. (Nota: L'anglais est la langue sélectionnée par défaut).

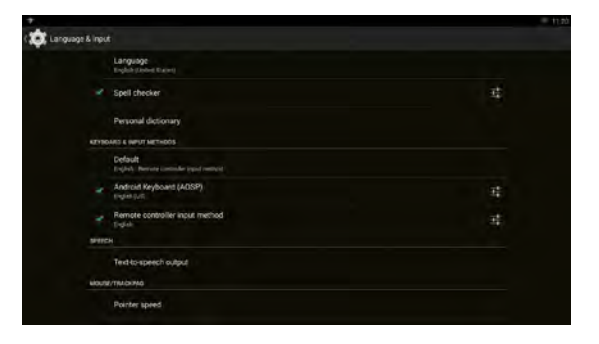

#### Partie 2.1 - Configuration de la Date et de l'Heure

Dr.35 The 273 The 273 The 2

Pesez sur la touche de Retour pour revenir au menu des Paramètres.

Sélectionnez l'Icône de la Date & Heure. Ici vous pourrez définir votre Date, Heure, Fuseau Horaire, et le Format d'Affichage de l'Heure de votre choix.

|               |                                                   | W 11.23 |
|---------------|---------------------------------------------------|---------|
| C Date & time |                                                   |         |
|               | Automatic date & time<br>Use rework provided time |         |
|               |                                                   |         |
|               |                                                   |         |
|               | Select time zone<br>carr-co.sr. carr-co.so        |         |
|               | Use 24 hour format                                |         |
|               | Choose date format<br>12/31/2014                  |         |
|               |                                                   |         |
|               |                                                   |         |
|               |                                                   |         |
|               |                                                   |         |

Une fois que vous aurez terminé cette configuration, vous pourrez peser sur la touche de Retour à l'Écran d'Accueil.

#### Partie 3 : Comment modifier vos Réglages

Click the return button to revert back to the settings menu

## 3.1. Sélectionnez les Icônes Préférées sur l'Écran d'Accueil.

Vous pouvez personnaliser les 8 icônes de votre choix sur le Menu d'Accueil. Pour cela, vous utiliserez votre télécommande IR de manière à déplacer le curseur jusqu'à l'Application que vous voulez modifier, pesez et maintenez la pression sur la touche OK jusqu'à voir apparaître l'écran suivant. Nous utiliserons You Tube en exemple.

3.2. Vous serez maintenant dirigé vers la liste de présentation de toutes vos Applications Android installées, comme vous le voyez sur la capture d'écran qui se trouve à droite de ce texte. L'Application qui possède une "étoile" dans le coin droit supérieur de son lcône fait partie des applications préférées qui sont sélectionnées sur l'Écran de votre Menu d'Accueil. Maintenant, choisissez l'Application que vous voulez placer sur le Menu de votre Écran d'Accueil, pour la faire figurer parmi vos applications préférées, et pesez sur OK.

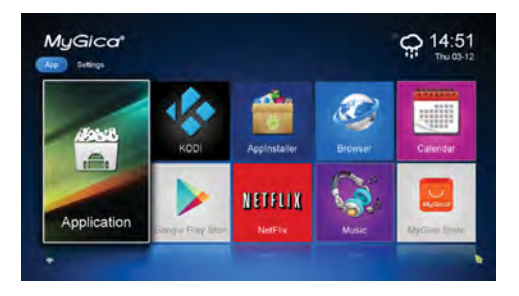

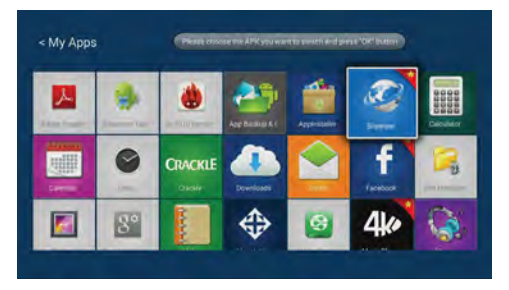

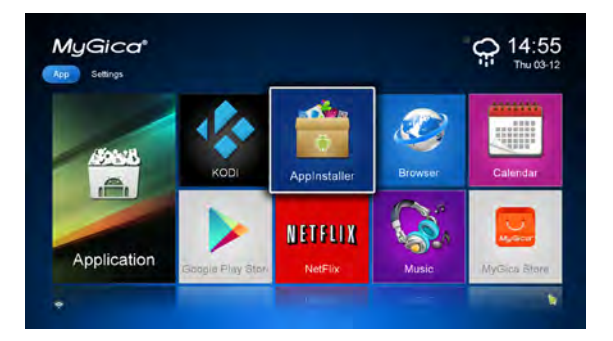

**3.3.** Ici, nous choisissons l'Application Android "AppInstaller".

Vous pouvez voir à présent, que "AppInstaller" est devenue l'une de vos applications préférées. Vous pouvez répéter le processus pour chacune des 8 icônes préférées que vous voulez avoir sur votre Écran d'Accueil.

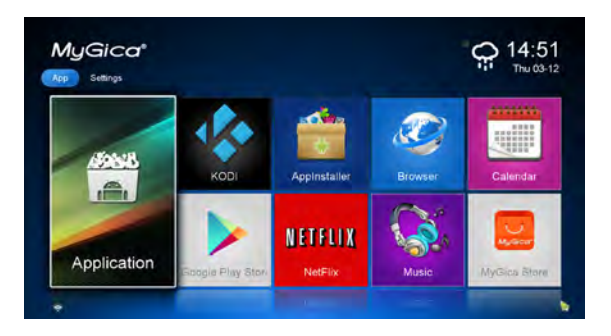

**3.4.** Pesez sur la touche Accueil de la télécommande pour revenir à l'Écran d'Accueil.

**3.6.** Le menu des Paramètres est intégré à l'Écran d'Accueil, vous pouvez y accéder en utilisant les flèches de la télécommande IR, et en les déplaçant vers l'extrémité gauche ou droite de votre Écran d'Accueil.

La capture du menu d'écran des paramètres que vous voyez sur l'image, inclut tous les paramètres basiques pour l'ATV 1800e, si vous voulez accéder à tous les autres paramètres du système Android, il vous suffira de cliquer sur " More Settings" (réglages supplémentaires), ceci vous amènera au "Native Android Settings Menu" (Menu des Réglages Natifs de l'Android).

En cliquant sur l'une des icônes mises en relief sur la capture d'écran présenté à droite, utilisez la touche OK de la télécommande pour ouvrir la sélection du menu des réglages que vous voulez fixer.

#### 3.7. Configuration de la Wi-Fi

3.7.1. Les réseaux Wi-Fi disponibles dans votre secteur seront balayés à partir du moment où vous activerez la touche "ON"(Marche).

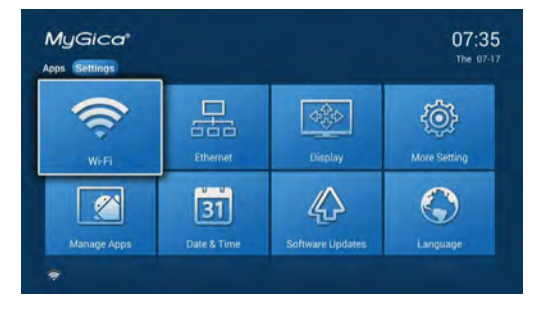

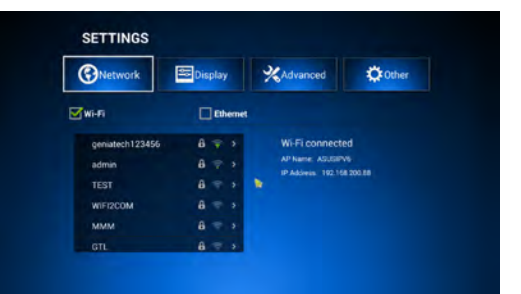

| Network         | Se Disp | play |      | <b>%</b> Advanced | C Other |
|-----------------|---------|------|------|-------------------|---------|
| <b>⊠</b> wi-n   |         | EU   | ieme |                   |         |
| geniatech123456 | 8       | Ŧ    | 5    | Wi-Fi connecte    | ed      |
| admin           |         |      |      | AP Name: ASUSP    | 15      |
| TEST            |         |      |      | P ADDRES 19210    |         |
| WIFI2COM        | a       |      |      |                   |         |
| MMM             | a       |      |      |                   |         |
|                 | 8       |      | 5    |                   |         |

| Network          | Display              | Advanced   | C: Othe |
|------------------|----------------------|------------|---------|
| HDMI auto-dete   | ction                |            |         |
| HDMI Output M    | de Setting : HDMI 72 | OP 60HZ    |         |
| Hide Status Bar  |                      |            | 08      |
| Display Position |                      |            |         |
| Start screen sav | er Never 📝 4min      | 8min 12min | 3       |

3.7.2. Connectez-vous au réseau Wi-Fi qui est à votre disposition. Lorsque vous vous connectez à un réseau Wi-Fi sécurisé, vous devrez tout d'abord entrer votre mot de passe, sinon vous échouerez à vous connecter, vous aurez le message "failed to connect", qui vous obligera finalement, à saisir votre mot de passe.

#### 3.8. Configuration Éthernet

Pour connecter votre boîtier en passant par une connexion Éthernet, vous devez utiliser un câble Éthernet RJ45. Connectez le câble au port Éthernet qui est situé à l'arrière de votre ATV 1800e, connectez ensuite l'autre extrémité à votre Routeur, Commutateur Éthernet ou Adaptateur CPL.

Enclenchez la connexion Éthernet en vérifiant le boîtier Éthernet. La connexion au réseau se mettra en marche automatiquement.

#### **3.9. Configuration de la Résolution d'Écran** Au départ, le paramétrage de la résolution

d'écran par défaut est en 720p.

**3.9.1.** En utilisant votre télécommande, sélectionnez "HDMI Output Mode Setting" (Configuration du mode de sortie HDMI).

**3.9.2.** Vous pouvez déterminer ici la résolution pour la sortie vidéo. La résolution par défaut de votre ATV 1800e est en 720p.

#### 3.9.3. Mode de sortie

Vous pourrez modifier ici, le mode de sortie de la Résolution en 480i, 480P, 720P, 1080P, 2K et 4K. Assurez-vous que le paramètre que vous sélectionnez est bien pris en charge par votre téléviseur.

| Network     | E Display       | Advanced | Other . |
|-------------|-----------------|----------|---------|
| HDMI auto   | Output Modes    |          |         |
| HDMI Outpu  | HDMI 1080P 50HZ |          |         |
| Hide Statu  | HDMI 4K 24HZ    |          | ON.     |
| Display Pol | HDMI 4K 25HZ    |          |         |
| Start scree | HDMI 4K 30HZ    |          |         |

#### 3.9.4. Réglage de la Position d'Écran

En utilisant votre télécommande, déplacez le curseur pour mettre en relief l'option "Display Position" (Position de l'image) du menu. Sélectionnez OK avec la télécommande pour ouvrir le menu de ce paramètre.

| Vietwork                        | Advanced             | A other |
|---------------------------------|----------------------|---------|
| HDMI auto-detection             |                      | C CIA   |
| HDMI Output Mode Setting : HDMI | 720P 60HZ            |         |
| Hide Status Bar                 |                      | ON.     |
| Display Position                |                      |         |
| Start screen saver Never 📝 4m   | nin 🔝 8min 🛄 12min 🚺 |         |

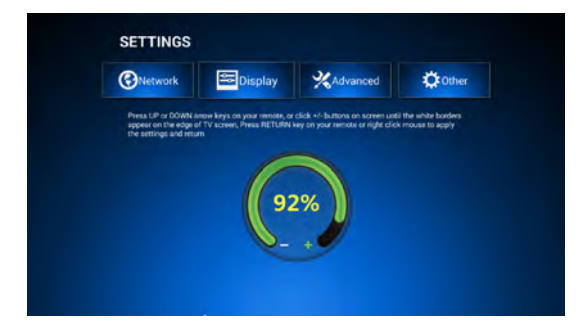

### 3.9.5. Paramètre de la Position d'Écran

Utilisez les touches du clavier de navigation (Gauche, Droite, Haut, Bas) et la touche OK de la télécommande pour ajuster votre position d'écran, de façon à ce qu'il s'adapte à l'écran de votre téléviseur selon vos préférences.

#### 4.0. Marchés d'Applications Android

Vous pouvez trouver et installer davantage d'applications en utilisant les boutiques déjà préinstallées et indiquées dans la liste ci-dessous :

- 1 Boutique Google Play
- 2 Boutique MyGica

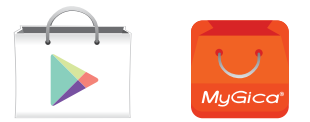

Ces deux applications se trouvent sur votre écran principal. Ces boutiques vous offrent toutes deux, un choix, parmi des milliers d'applications de Jeux, de Films, d'émissions de télévision, la Live TV (Télévision en Direct), des Applications de Démarrage pour Android, des Navigateurs Internet, et bien plus.

## Félicitations!

Nous achevons maintenant le processus de la mise en fonctionnement initiale de votre tout nouveau MyGica.

Merci de visiter notre site à l'adresse Internet: http://www.mygicasupport.com

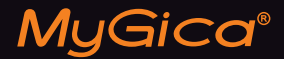

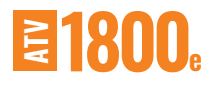

#### SOUTIEN TECHNIQUE

Soutien en Ligne www.mygicasupport.com

> Wiki wiki.mygica.tv

Soutien par courriel support@mygica.tv

Nº D'APPEL GRATUIT

1-855-MYGICA-8 (694-4228)

www.mygica.tv